# QUÈ HEU DE SABER ABANS DE FER LA RENOVACIÓ DEL CURS?

Per poder fer la renovació o la inscripció i el pagament dels Cursos de Natació 2024-2025 heu d'estar enregistrats en el nostre sistema informàtic. Els vostres infants, com a cursetistes actuals, ja figuren dins de la nostra base de dades; vosaltres, (pare/mare/tutor), que realitzareu la renovació, heu de figurar també com a responsables de la inscripció i del pagament, i heu d'estar vinculats amb els vostres fills o les vostres filles dins del que nosaltres anomenem UNITAT FAMILIAR. Com a cursetistes actuals, us hem facilitat aquest tràmit i hem preparat el nostre sistema informàtic, de manera que pugueu accedir-hi i comproveu que tot és correcte:

1. Accediu a l'ACCÉS USUARIS utilitzant l'enllaç que us hem facilitat: https://reservescnsantandreu.deporsite.net/

2. Acrediteu-vos amb el vostre correu electrònic (serà el correu que hem utilitzat per enviar-vos aquest missatge).

Poseu el Password: serà la data de naixement del petit o de la petita en format 6 dígits.

3. Si ja sou socis/sòcies del Club, entreu amb normalitat a l'accés usuaris de la web del Club.

4. Un cop dins, cliqueu a LES MEVES DADES i a continuació a UNITAT FAMILIAR. Aquí podreu comprovar que vosaltres (com a

pares/mares/tutors) teniu els vostres fills i les vostres filles vinculats a l'aplicació de gestió, per tal que pugueu formalitzar la renovació.

| Accés usuaris<br>Introdueix el teu usuari i clau d'accés<br>Usuari | L PROVA-        | Àrea usuari<br>dades personals                                                                              | UNITAT FAMILIAR                                             | ▲ Abgir un nou membre |
|--------------------------------------------------------------------|-----------------|----------------------------------------------------------------------------------------------------|-------------------------------------------------------------|-----------------------|
| Clau 📀                                                             | LES MEVES DADES | UNITAT FAMILLAR<br>PAGAMENTS PENDENTS<br>LES MEVES RESERVES<br>LES MEVES ACTIVITATS<br>ELS MEUS AUTORITZATS | P23408<br>VCTORLÓPEZ<br>TO<br>P28503<br>LAURALOPEZ<br>HJUDA |                       |
| Accedir<br>Nou usuari?<br>Has oblidat la teva clau d'accés?        | TANCAR SESSIÓ   | ELS MEUS BONOS<br>ELS MEUS PROAMENTS<br>SMARTTAGOR<br>ELS MEUS CÓESTICHARIS<br>ELS MEUS CAMPUS              | BRESD<br>SPRALOPEZ<br>HADA                                  |                       |

Si teniu qualsevol incidència o no veieu la vostra agrupació familiar de forma correcta, podeu contactar amb nosaltres bé trucant al telèfon 933 456 789 o bé obrint tiquet mitjançant el següent enllaç https://contacta.cnsantandreu.com/support/tickets/new indicant a l'assumpte RENOVACIÓ 2024-25.

## QUAN PODEU REALITZAR LA RENOVACIÓ DELS CURSOS DE NATACIÓ?

Com no podia ser d'una altra manera, els alumnes que actualment esteu realitzant el curs de natació 2023-24, teniu preferència per fer la renovació per al curs 2024-25.

## 1. COM REALITZAR LA RENOVACIÓ DELS CURSOS DE NATACIÓ (MATEIX DIA I MATEIXA HORA)

Un cop dins del vostre ACCÉS USUARI, i si la vostra unitat familiar és correcte, veureu que des del dia 11 de juny fins al dia 17, teniu preferència absoluta si voleu continuar en el mateix dia i en la mateixa hora durant el proper curs.

### Cliqueu a LES MEVES ACTIVITATS i seleccioneu el vostre fill o la vostra filla.

|                     |                    | A newspan-     | PAS 1. |
|---------------------|--------------------|----------------|--------|
| Área Usuari LES I   | EVES ACTIVITATS    | 🛔 mata Samon w |        |
| DADES PERSONALS     | NO 16 INLACTORISTS | 1              |        |
| UNITER PARLINE      |                    |                |        |
| INGARENTS PENDENTS  |                    |                |        |
| un-un-unandeuts     |                    |                |        |
| UT MERCENCINERY     |                    |                |        |
| 8/148/JA/108/2/15   |                    |                |        |
| BUT MEAN BOACH      |                    |                |        |
| ELEMENT PAGAGENTS   |                    |                |        |
| Asset75appt         |                    |                |        |
| 6.4 MS/8 QUESTOWING |                    |                |        |
| BLINELI CHIPUS      | /                  |                |        |

I veureu que el curs està EN ESPERA.

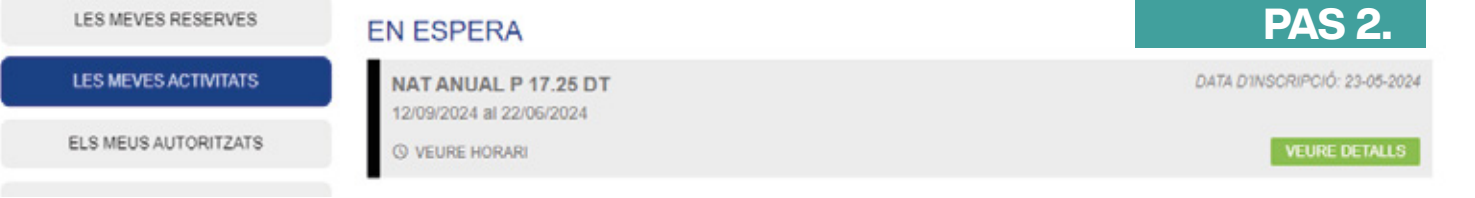

Si cliqueu a VEURE DETALLS, s'obrirà una pantalla, en què, per fer la renovació i el pagament, haureu de clicar a INSCRIURE'M.

| Àrea Usuari          | LES MEVES ACTIVITATS     | <b>PAS 3.</b>               |
|----------------------|--------------------------|-----------------------------|
| DADES PERSONALS      |                          | Tomar                       |
| UNITAT PAVILIAR      | NAT ANUAL P 17.25 DT     | DATA INSORIPCIÓ 23-05-3024  |
| PAGAMENTS PENDENTS   | 12/09/2024 al 22/06/2024 |                             |
| LES MEVES RESERVES   | © Horario                |                             |
| LES MEVES ACTIVITATS | Dimarts                  | 17:25 - 18:10               |
| ELS MEUS AUTORITZATS | DATA INSCRIPCIÓ          | 23/05/2024                  |
| ELS MEUS BONOS       | linschure'm              | BAIXA DE LA LLISTA D'ESPERA |

Tot seguit s'obrirà la finestra de contractació de l'activitat. Abans de continuar, assegureu-vos que el dia, l'hora i el preu són correctes, ja que, un cop abonada l'activitat no es retornaran els diners.

|                                                             |                | PA5 4.                  |
|-------------------------------------------------------------|----------------|-------------------------|
| CONTRACTACIÓ D'ACTI<br>NAT2425FAA25<br>NAT ANUAL P 17.25 DT | VITATS         |                         |
|                                                             | INCRARI        | DIMARTS 17:25 - 18:10   |
|                                                             | PENIOOR        | 12/06/2024 - 22/06/2024 |
| PREU                                                        |                | RESU                    |
| PREMAREA SECUNEARIAANIAL                                    | MATHÉCULA      | 0,00                    |
|                                                             | PRED ACTIVITAL | 163,40                  |
|                                                             | TOTAL A PAGAR  | 163,40 (                |
| Tomar                                                       |                | Continuer               |

Després, cliqueu a CONTINUAR, s'obrirà la finestra per donar d'alta l'activitat i començar el procés de pagament.

|                                                                                 |                                                      |                                             |                          |         | P                                                             | AS 5.              |
|---------------------------------------------------------------------------------|------------------------------------------------------|---------------------------------------------|--------------------------|---------|---------------------------------------------------------------|--------------------|
| Cliqueu a targeta i tot seguit a Pagar.<br>A partir d'aquí, haureu d'afegir les | ALTA AC                                              | TIVITAT                                     |                          |         |                                                               |                    |
| dades de la vostra targeta i realitzar<br>el pagament.                          | ACTIVITAT<br>NATANJAJ, P.1<br>DIES<br>M<br>DATA ALTA | 72507<br>HOKARI<br>1725-18:10<br>BATA INICI | DATA PI                  |         | RESUM IMPORTS<br>PAGAMENT ÜNIC<br>MATRICULA<br>GUOTA<br>TOTAL | 0,00 €<br>163,40 € |
|                                                                                 | DADES USUAR<br>DADES BANCA<br>DADES BANCA            | RUES I TITULAR                              |                          |         |                                                               |                    |
|                                                                                 | TRIÎ FORMA D<br>Tergeta de oledo<br>Erre             | DE PAGAMENT ( 11<br>dikk                    | (PORT & PAGAR 163,40 € ) | Cessele | -                                                             | Pape               |
|                                                                                 |                                                      |                                             |                          |         |                                                               |                    |

#### 2. COM REALITZAR LA RENOVACIÓ DELS CURSOS DE NATACIÓ (si cal fer canvi de dia/hora/categoria edat)

A partir del dia 18 de juny, podreu realitzar la inscripció preferent dels infants que actualment estan realitzant el curs de natació, però que desitgen canviar de dia/hora o que han de canviar de categoria d'edat.

Cliqueu el següent enllaç https://reservescnsantandreu.deporsite.net/ i aneu a

INSCRIPCIÓ ACTIVITATS

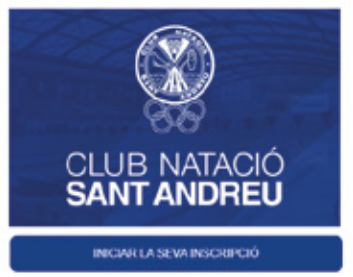

Selecciona NATACIÓ ANUAL / PISCINA / i veureu els horaris disponibles. Seleccioneu l'horari que desitgeu, cliqueu a INSCRIURE'M i començarà el procés de contractació i pagament.

#### CONTRACTACIÓ D'ACTIVITATS

| NAT2425FAA25<br>NAT ANUAL P 17.25 DT |               |                         |
|--------------------------------------|---------------|-------------------------|
|                                      | HORARI        | DIMARTS 17:25 - 18:10   |
|                                      | PENICOE       | 12/09/2024 - 22/09/2024 |
| 19FU                                 |               | DES.                    |
| PRIMARIA-SECUNDARIAANUM              | MATHEOUA      | 0,00                    |
|                                      | PREVACTIVITAL | 163,40                  |
|                                      | TOTAL A PAGAR | 163,40 €                |
| Tumar                                |               | Continuer               |

Tot seguit, cliqueu a CONTINUAR, s'obrirà la finestra per donar d'alta l'activitat i realitzar el pagament, clicant TARGETA DE CRÈDIT\DÈBIT i PAGAR. Només quedarà que empleneu les dades que us demana el sistema REDSYS de pagament amb targeta bancària.

Comproveu que la inscripció i el pagament s'han realitzat de forma satisfactòria, clicant a LES MEVES ACTIVITATS (per veure la inscripció).

## 3. COM REALITZAR LA INSCRIPCIÓ DELS CURSOS DE NATACIÓ PER A **NENS SOCIS I NENES SÒCIES**

A partir del dia 25 de juny, comença la inscripció de nens socis i nenes sòcies. El procés d'inscripció és el punt 2.

#### IMPORTANT

És important que abans de fer el pagament, comproveu que el dia i l'hora són correctes, ja que no es retornaran els imports abonats.

Comproveu que la inscripció i el pagament s'han realitzat de forma satisfactòria, clicant a LES MEVES ACTIVITATS (per veure la inscripció).